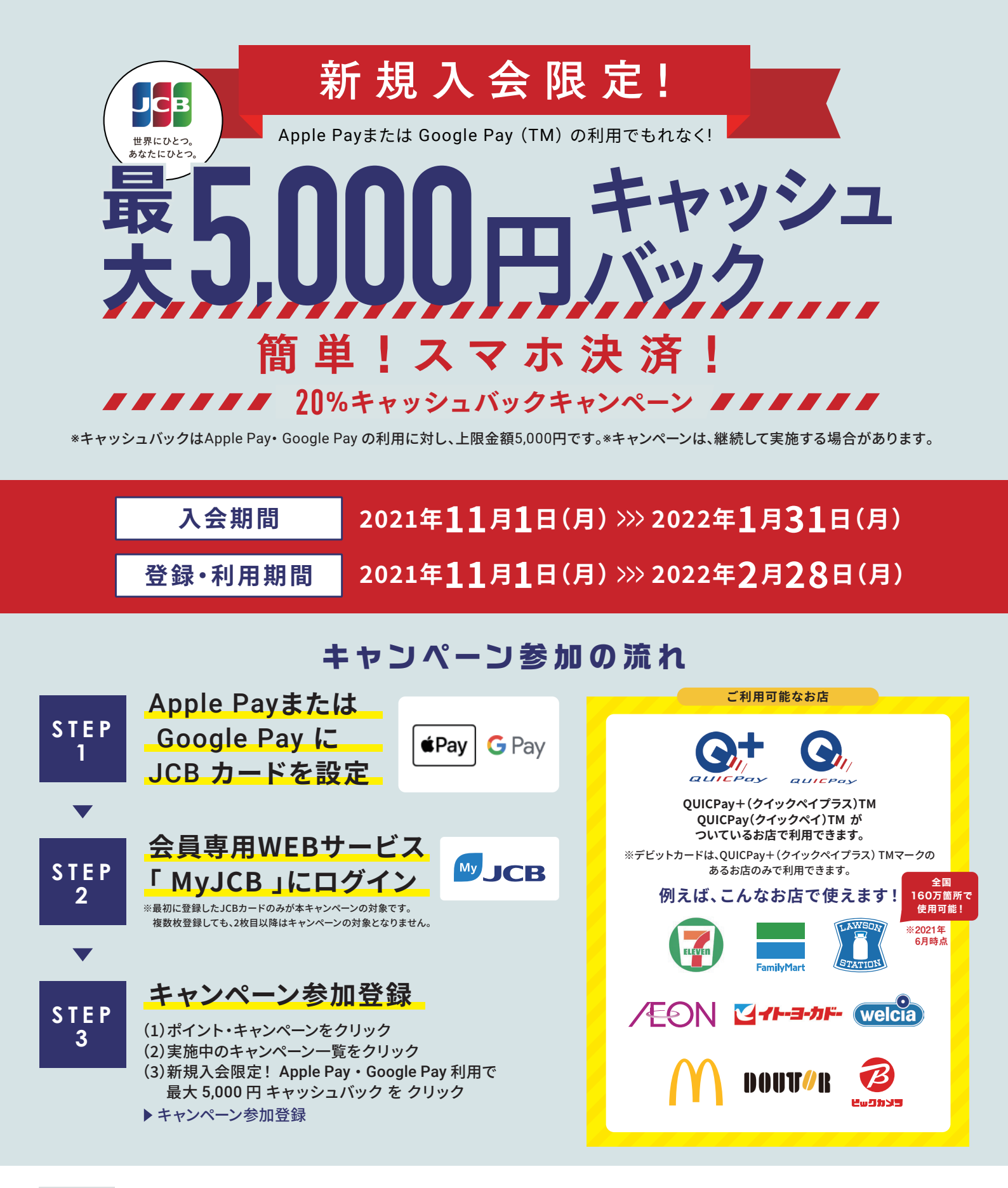

#### 注意事項

- ●キャンペーン参加登録の時期に関わらず、期間中のご利用合計金額がキャッシュバック対象です。
- ●一部、本キャンペーンの対象とならないカードがあります。
- ●キャッシュバックは、2022年3月16日(水)~4月15日(金)分の「カードご利用代金明細」、「ご利用 明細内訳(差額・お振替未済分)」で金額がマイナス表示されます。
- ●Suica・PASMOチャージ以外のApple Pay、Google Payの利用が対象となります。
- ●2022年1月31日(月)までにお申し込みになり(カード発行会社到着分orオンライン入会お申し込 み手続き完了分)、入会日が2022年2月28日(月)までの場合のみ対象です。
- ●カードの入会に際しては所定の審査があります。 ●お切替えの方は本キャンペーンの対象となりません。
- ●すでにお申し込みのカードをお持ちの場合、また一度退会されたカードに再入会された場合は、 本キャンペーンの対象となりません。
- ●複数のカードを本キャンペーンに登録された場合は、最初にキャンペーン登録されたカードのみ 対象となります。1枚のカードを複数のスマートフォンに設定した場合でも、キャッシュバックの上 限金額は5,000円になります。
- ●各種年会費・データ維持料、ショッピングリボ・分割・スキップ払いの各手数料、キャッシングサー ビスご利用分などは、利用合計金額には含まれません
- ●本会員カードでの参加登録が必要です。また、本会員カードでの利用金額のみ集計され、キャッ シュバックの上限金額は5.000円までとなります。
- ●売上情報の到着時期によって、キャッシュバックの対象とならない場合があります。
- ●カードの切り替え、再発行に伴いキャンペーン期間中にカード番号が変わった場合は一部利用金 額の対象とならない場合があります。
- ●キャッシュバック時点でJCBカードを退会されている場合や口座設定をされていない場合は キャッシュバック対象となりません。
- ●今回特典が付与された場合、同時期に実施する他のキャンペーンの対象から除外、または特典総 額が景品表示法上の範囲内に制限される場合があります。
- ●キャンペーンは掲載の期間以降も継続して実施する場合があります。また、期間満了前に、キャン ペーン参加登録の受付を終了することがあります。キャンペーン期間満了前に終了する場合は、 ウェブサイト等でお知らせします。

JCBカードへ新規入会! 入会はコチラから

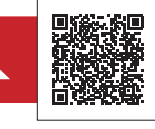

### Apple Payまたは Google Pay にJCBカードを設定 STEP

※2021年9月時点で、一部のJCBデビットは追加や利用ができません。 iPhoneをお持ちの方へ ¢₽aγ ※スマートフォンの画面はイメージです。 1 ウォレットアプリを 2 画面の案内に 3 SMSで本 人 認 証 開き「追加」 そってカードを設定 ●電話でも認証できます。 または画面右上 ●カードをカメラで ●本人認証方法は 「+」をタップ 読み込むか 異なる場合があります。 カード情報を入力 ウォレットアイコン

# G Pay Android™のスマートフォンをお持ちの方へ

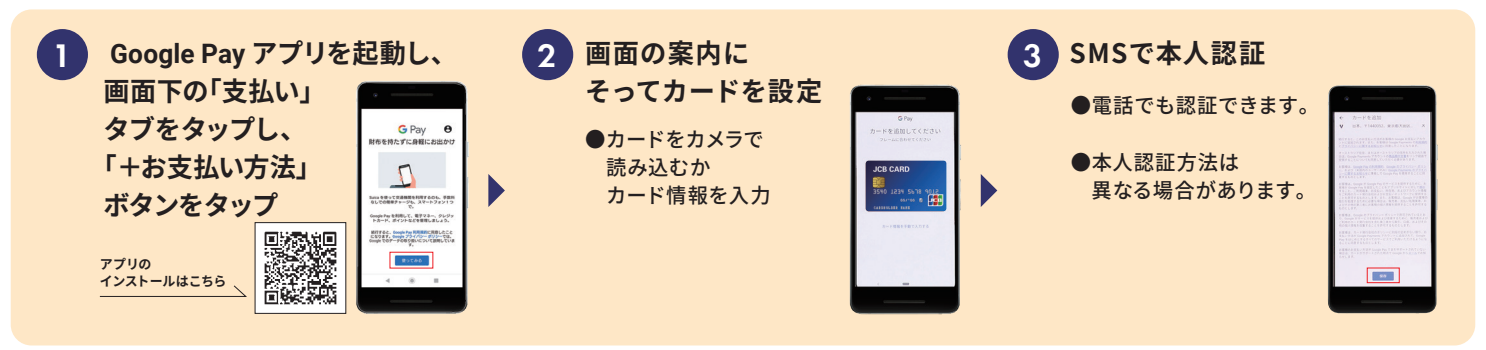

会員専用WEBサービス「MyJCB」にログイン STEP**7** STEP3 キャンペーン参加登録 ポイント・キャンペーン をクリック スマートフォン(アプリ) MyJCB ID・パスワードをお持ちの方 実施中のキャンペーン一覧 をクリック MyJCB ID・パスワードを入力し、ログイン 新規入会限定! Apple Pay. Google Pay 3 MyJCB ID・パスワードをお持ちでない方 <mark>利用で最大5,000円キャッシュバック</mark>をクリック パソコン 「新規登録/ID確認」からカード番号などの 必要情報を入力し、MyJCBに登録のうえログイン MyJCB 検索 キャンペーン参加登録 *6*7777788 ※お持ちのカードによって、登録できない場合や一部利用できない https://my.jcb.co.jp/Login

# Apple Pay・Google Pay をお店で使ってみよう!

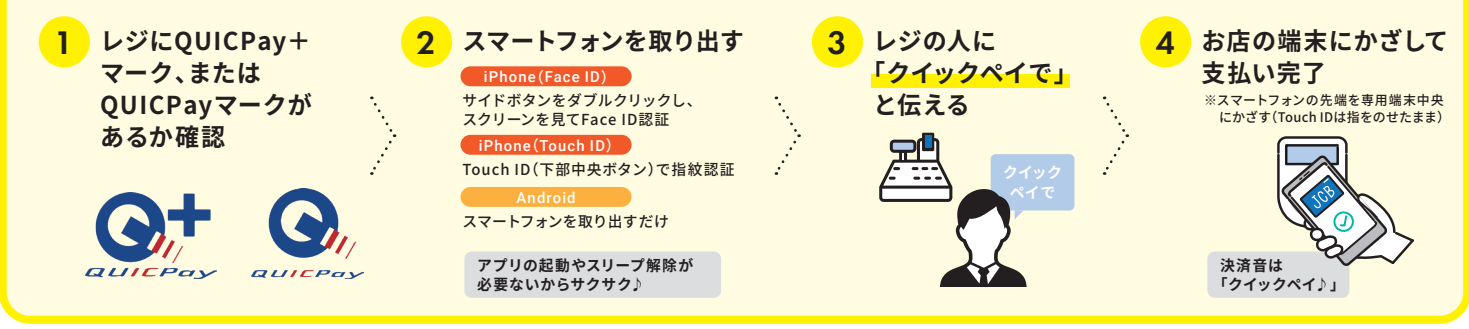

### Apple Payについて

\*Apple Payを利用するにはiOS 12.5.2以降が必要です。

Apple Payに対応しているデバイスについては https://support.apple.com/ja-jp/HT208531を ご覧ください。

\*Apple、Appleのロゴ、Apple Pay、Face ID、Touch ID、iPhoneは、米国および他の国々で登録された Apple Inc.の商標です。

サービスがあります。

\*iPhoneの商標は、アイホン株式会社のライセンスにもとづき使用されています。

## Google Pay について

- \* Google Pay は、おサイフケータイ® アプリ (6.1.5以上)対応かつ Android 5.0以上のデバイスで利 用できます。
- \*「おサイフケータイ」は、株式会社NTTドコモの登録商標です。
- \* Google Pay、Google Pay ロゴ、Android は Google LLC の商標です。